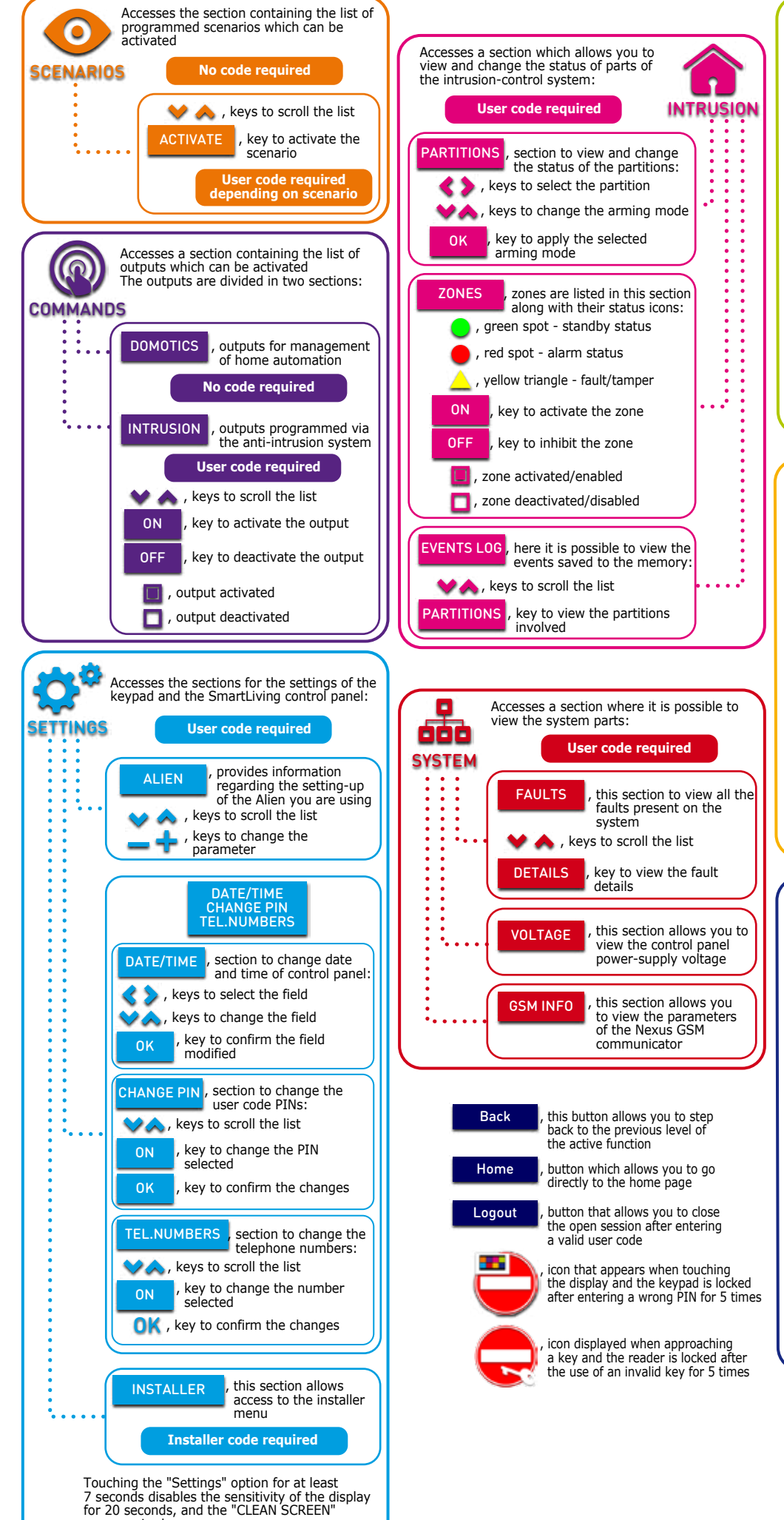

message is shown

## inim

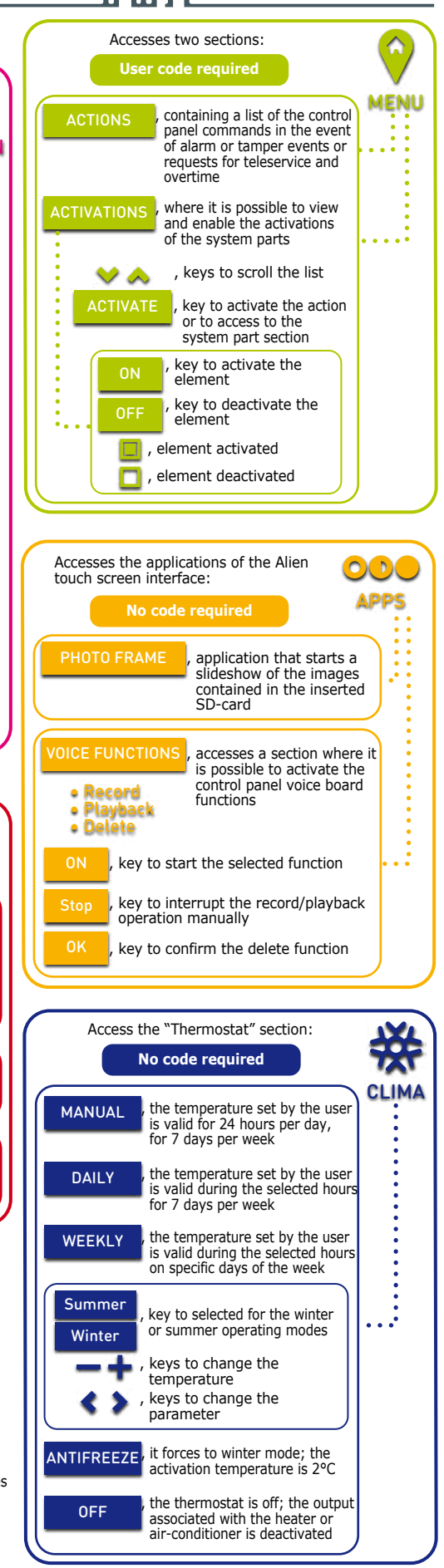

## inim

| A | Date and time of the SmartLiving control panel<br>If the control panel is in service status, this field will show<br>the address of the Alien user interface and its built-in reader.                                                                                                    | Alien - display |         |           |                |
|---|----------------------------------------------------------------------------------------------------|-----------------|---------|-----------|----------------|
| В | Keypad LED icons (see table below).                                                                                                    | (A)             | G       | B         | <b>(C) (D)</b> |
| С | Temperature read by the thermometer of the Alien user interface.                                                                                                    | 11/11/2013 18   | .23 🎎 🕅 |           | 🗲 15 4°C 🧮     |
| D | Icon which indicates the presence of an SD card in the card slot.                                                                                                    | 11/11/2010 10   |         |           |                |
| E | Section for active functions, with the buttons for access to the Alien<br>user interface, its applications and the SmartLiving system.<br>The home page of the Alien/S (shown in the figure) shows the function<br>buttons (see behind). In the Alien/G, these buttons are shown in a<br>section on the left and are always visible regardless of the active function.                                                                                                    | SCENARIOS       |         | INTRUSION | MENU           |
| F | String showing the arming status of the control panel,<br>in accordance with the active scenario.<br>If a keypad partition changes its arming status with regard to the active<br>scenario, or when the control panel is in service mode, this string<br>will show the characters relative to the arming status of the partitions:<br>• <b>D</b> = partition disarmed<br>• <b>A</b> = partition armed in Away mode (interior and perimeter zones armed)<br>• <b>S</b> = partition armed in Stay mode (perimeter zones armed) |                 | SYSTEM  |           |                |
|   | <ul> <li>I = partition armed in Instant mode (perimeter zones armed with no delay)</li> <li>= partition does not belong to the keypad</li> </ul>                                                                                                    | F               |         | G         |                |
| G | System information icons, as described in he table below.                                                                                                    |                 |         |           |                |

| Icon                                                               | Name                                  | Not present                                                                             | ON solid                                                                                                    | Blinking                                                                                                    |
|--------------------------------------------------------------------|---------------------------------------|-----------------------------------------------------------------------------------------|----------------------------------------------------------------------------------------------------|----------------------------------------------------------------------------------------------------|
| T                                                                  | Telephone line                        |                                                                                         | Telephone line busy                                                                                                | Telephone line down                                                                                                    |
| ē                                                                  | Peripheral Loss                       | All the peripherals in the system<br>configuration are responding properly<br>(present) | At least one peripheral (keypad,<br>reader, expansion) is not responding<br>properly                               | All the peripherals in the system<br>configuration are responding properly,<br>however, loss of a peripheral<br>has been detected and cleared        |
| $\overline{\mathbf{O}}$                                            | Answerphone                           | Answerphone function disabled                                                           | Answerphone function enabled                                                                                       |                                                                                                    |
| - Ar                                                               | Teleservice                           | Teleservice disabled                                                                    | Teleservice enabled                                                                                                |                                                                                                    |
| ~                                                                  | Кеу                                   |                                                                                         |                                                                                                    | False key                                                                                                    |
| -1)-                                                               | Peripheral tamper                     | All peripherals are properly placed<br>and all enclosures covers are closed             | At least one peripheral (keypad,<br>reader, expansion) is in tamper status<br>(enclosure open or device dislodged) | All peripherals are properly placed<br>and all enclosure covers are closed,<br>however, tamper has been detected<br>and cleared (Tamper memory)      |
| ä                                                                  | Control panel tamper                  | The control panel is properly placed and the enclosure is closed                        | The control panel is in tamper status<br>(enclosure open or device dislodged)                                      | The control panel is properly placed<br>and the enclosure is closed, however,<br>panel tamper has been detected<br>and cleared (panel tamper memory) |
| $\langle \! \! \! \! \! \! \! \! \! \! \! \! \! \! \! \! \! \! \!$ | GPRS connection                       | 5 connection                                                                            |                                                                                                    | Ongoing GPRS connection<br>via the Nexus/G dialer                                                                                                    |
| τ¥                                                                 | Call on Nexus                         |                                                                                         | Ongoing phone call<br>via the Nexus/G dialer                                                                       |                                                                                                    |
|                                                                    | SMS sending                           |                                                                                         | Ongoing SMS message sending<br>via the Nexus/G dialer                                                              |                                                                                                    |
| 629                                                                | LAN                                   |                                                                                         | Ongoing event sending<br>via LAN with SIA-IP protocol                                                              | LAN board not responding                                                                                                    |
| IP                                                                 | SIA-IP on Nexus                       |                                                                                         | Ongoing event sending<br>via Nexus/G with SIA-IP protocol                                                          |                                                                                                    |
| ),                                                                 | Thermostat:<br>Winter mode            |                                                                                         | The keypad thermostat option is enabled in winter mode (heating)                                                   |                                                                                                    |
| ☀                                                                  | Thermostat:<br>Summer mode            | The thermostat option is disabled.                                                      | The keypad thermostat option is<br>enabled in summer mode<br>(air-conditioning)                                    |                                                                                                    |
| 6                                                                  | Thermostat:<br>Heater/Air-conditioner | Heating/Air-conditioning OFF                                                            | Heating/Air-conditioning ON                                                                                        |                                                                                                    |

| Activation                                        | Red LED                                                                                                    | Yellow LED                                                                                                    | Blue LED                                                                                                    | Green LED 👉                          |
|---------------------------------------------------|----------------------------------------------------------------------------------------------------|----------------------------------------------------------------------------------------------------|----------------------------------------------------------------------------------------------------|--------------------------------------|
| OFF<br>(no light)                                 | All the keypad partitions are disarmed.                                                                                                    | No faults present.                                                                                                    | Open zones on the keypad partitions.                                                                                                    | Primary power failure<br>(230V a.c.) |
| ON<br>(solid)                                     | At least one of the keypad partitions is armed.                                                                                                    | At least one fault has been detected.                                                                                                    | All the zones on the keypad<br>partitions are in standby status:<br>ready to arm.                                                         | Primary power OK<br>(230V a.c.)      |
| Slow<br>blinking<br>(ON: 0.5sec<br>OFF: 0.5sec)   | All the keypad partitions are<br>disarmed.<br>Memory of alarm/tamper<br>on at least one of the<br>keypad partitions or<br>memory of a system alarm. | No faults present.<br>At least one of the zones<br>belonging to the keypad<br>partitions is either disabled<br>(inhibited) or is in Test status        | All the zones belonging to the<br>keypad partitions are in<br>standby status.<br>An unplayed voice message<br>is present in the memo box. |                                      |
| Fast<br>blinking<br>(ON: 0.15sec<br>OFF: 0.15sec) | At least one keypad-partition<br>is armed.<br>Memory of alarm/tamper<br>on at least one of the keypad<br>partitions or memory<br>of a system alarm. | At least one fault is active<br>and at least one zone<br>belonging to the keypad<br>partitions is either disabled<br>(inhibited) or is in Test status. | Open zones on the keypad<br>partitions.<br>An unplayed voice message<br>is present in the memo box.                                       |                                      |